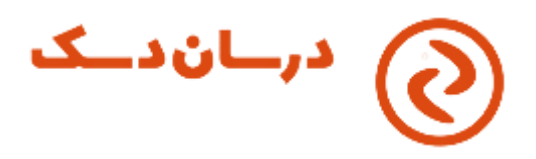

## راهنمای درسان دسک

| 1                                             | درسان دسکدرسان دسک                                   | راهنمای        |
|-----------------------------------------------|------------------------------------------------------|----------------|
| *                                             | •                                                    |                |
| <b>1</b> •••••••••••••••••••••••••••••••••••• |                                                      |                |
| ۲                                             | انواع نسخه ها                                        | الف- ۱ -       |
| ۲                                             | بررسی سیستم نحوه بررسی قبل از دانلود                 | أموزش          |
| ۲                                             | . زىان                                               | ب– تغسر        |
| ۳                                             | مانی، سیستہ آمادہ استفادہ است                        |                |
| ¢                                             | رمان کارده در خصوم آدگون وانتور                      |                |
| ٤                                             | انتظیم تصویر                                         | <b>ں۔ لوطی</b> |
| ٤                                             | یہ میں<br>دیدن مو س میز بان                          | ۲_             |
| ٤                                             | مجاز به کبی و حسیاندن فایل                           | _٣             |
| ٥                                             | امکان کپی متنی روی سیستم میزبان                      | _ £            |
| ۵                                             | ون رعد و برق                                         | هـ-آيك         |
| 9                                             | ای ورود به سیستم میزبان                              | و- روشه        |
| v                                             | تاييد توسط ميزبان                                    | ۱_             |
| ۷                                             | رمز موقت                                             | ۲_             |
| ٧                                             | هر دو روش همزمان                                     | -٣             |
| ۷                                             | دسترسی به سیستم میزبان بدون نیاز به تایید و رمز موقت | - ź            |
| ۷                                             | ، نوع سیستم ۳۲ بیت یا ۲۶ بیت .                       | تشخيص          |

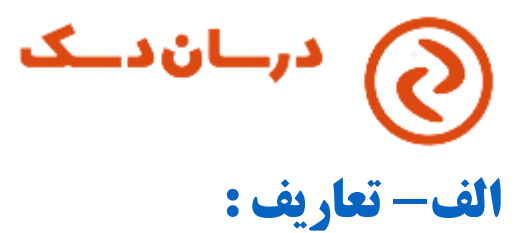

به کسی که کنترل دسکتاپ را در دست میگیرد مهمان و به ریموت دهنده میزبان میگوییم. میهمان برای انجام کاری وارد سیستم میزبان میشود.

#### الف-۱- انواع نسخه ها

- ۱- نسخه ۶۴ بیت
  - ۲- نسخه پرتابل

برای افرادی کارآمد هست که نمیخواهند در رایانه خود برنامه را نصب کنند

۳- نسخه ۳۲ بیت

فقط میزبان میباشد و قابلیت میهمان شدن را ندارد.

توصيه:

ابتدا ۶۴ بیت نصب کنید اگر خطا داد سیستم شما ۳۲ بیت میباشد

آموزش بررسی سیستم نحوه بررسی قبل از دانلود

ب- تغيير زبان

برای تغییر زبان به فارسی یا برعکس میتوانید

در حالت زبان فارسی

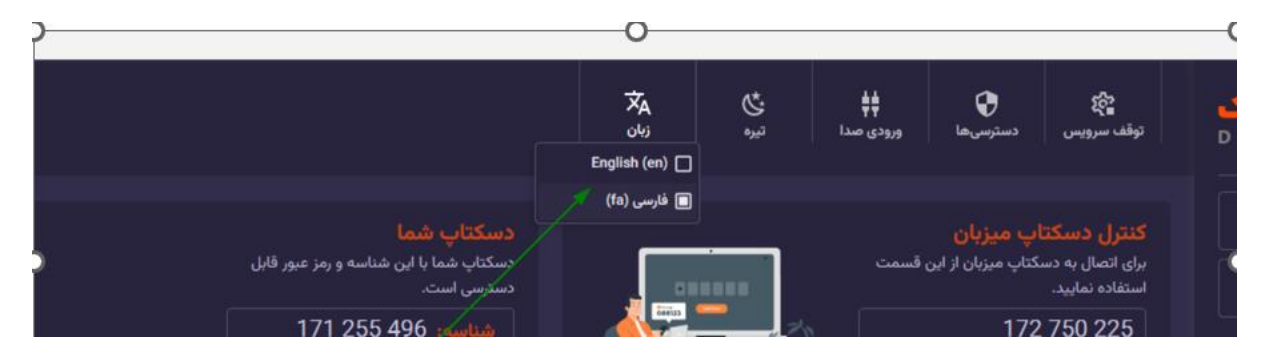

در حالت زبان انگلیسی

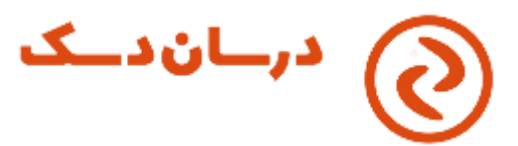

| <b>درمان دمک</b><br>DorsanDesk | ာင်<br>Stop Service                                                                                               | <b>P</b> ermissions | <b>↓↓</b><br>Audio input | <b>Č</b><br>Dark | ŻĄ<br>Language<br>■ English (en) |                                                                  |                 |
|--------------------------------|----------------------------------------------------------------------------------------------------|---------------------|--------------------------|------------------|----------------------------------|------------------------------------------------------------------|-----------------|
| Login   About DorsanDesk       | (fa) فارسی ا<br>Control Remote Desktop<br>To connect to the host's desktop, enter<br>the host's ID in this field. |                     |                          |                  |                                  | Your Desktop<br>Your desktop can be accessed<br>ID and password. |                 |
|                                | 172 750 225   Transfer file   Connect                                                                             |                     |                          |                  |                                  | l                                                                | ID: 171 255 496 |

# ج- چه زمانی سیستم آماده استفاده است

نکته مهم اینکه باید دکمه اجرای سرویس را زده باشید و علامت وایفای سبز رنگ باشد

عدد یک در آن وضعیت طبق عکس زیر باشد یعنی اجازه داشته شده و علامت وایفای سبز باشد یعنی اتصال برقرار است.

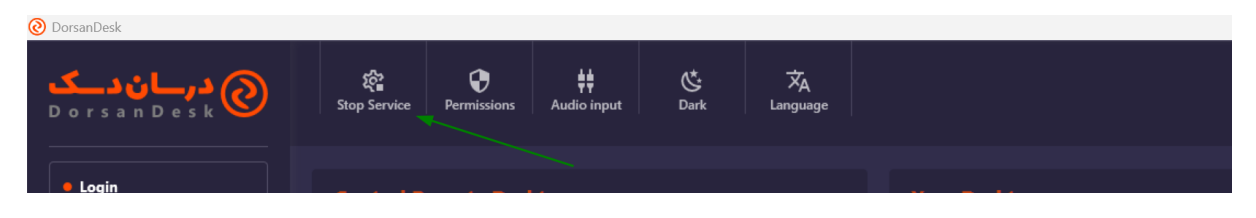

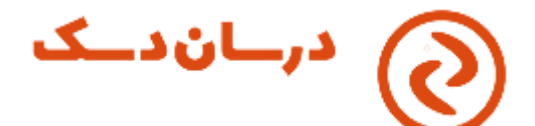

## **د- توضیحات کلیدی در خصوص آیکون مانیتور**

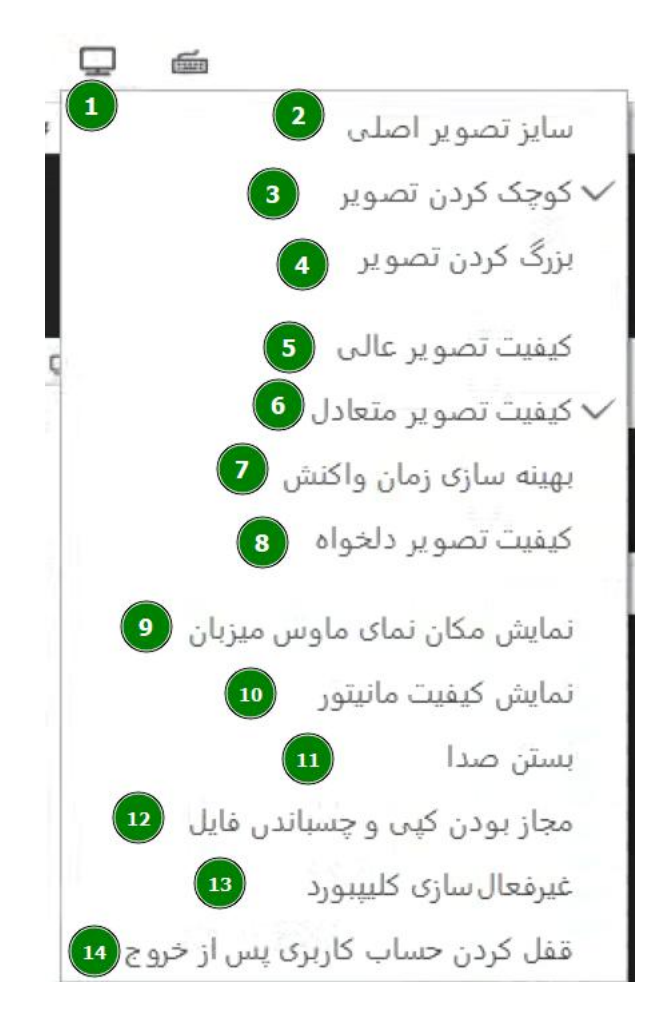

#### ۱- تنظيم تصوير

بند ۲- ۳ – ۴ – ۵-۶-۷-۸ مربوط به تصویر میباشد در صورت عدم همخوانی تصویر میتوانید متناسب با میزبان صفحه مورد نظر خود را انتخاب کنید بهترین گزینه برای تصویر بهینه سازی زمان واکنش ( شماره ۷) میباشد.

#### ۲- دیدن موس میزبان

بند ۹ تصویر گاها موس توسط میزبان جا به جا میشود و با زدن این گزینه میتوانید حرکات موس را ببینید. ( شماره ۹)

### ۳- مجاز به کپی و چسباندن فایل

وقتی در سیستم میهمان این گزینه فعال باشد میتوانید از سیستم میزبان فایل را کپی گرفته و سپس در سیستم خودتان پیست نمایید. (شماره ۱۲)

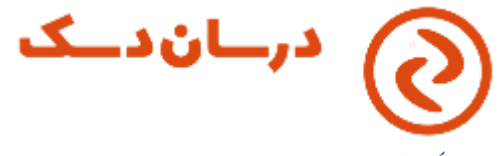

٤- امکان کپی متنی روی سیستم میزبان

ممکن است بخواهید روی سیستم خود متنی را کپی بگیرید و در سیستم میزبان پیست (paste) کنید با فعال بودن این گزینه این امکان فراهم میشود.

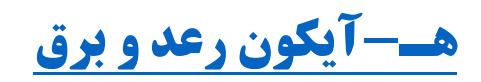

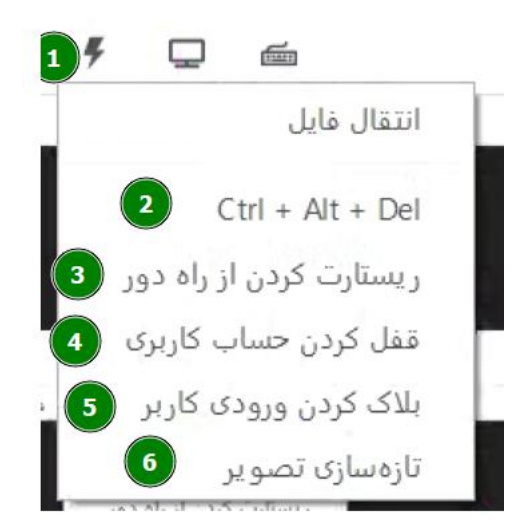

باز زدن شماره ۱ وارد تنظيمات اين قسمت ميشويد

شماره ۲ – برای وارد شدن به تسک منیجر میزبان

شماره ۳- برای ری استارت کردن از راه دور توسط میهمان

شماره ۴- برای قفل حساب کاربری WINDOWS + L

شماره ۵- جهت جلوگیری از کارکردن میزبان روی سیستم و غیر فعالسازی موس و کیبورد میزبان استفاده میشود. شماره ۶- رفرش کردن صفحه

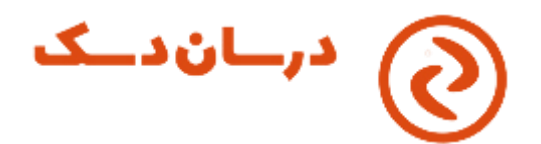

و- روشهای ورود به سیستم میزبان

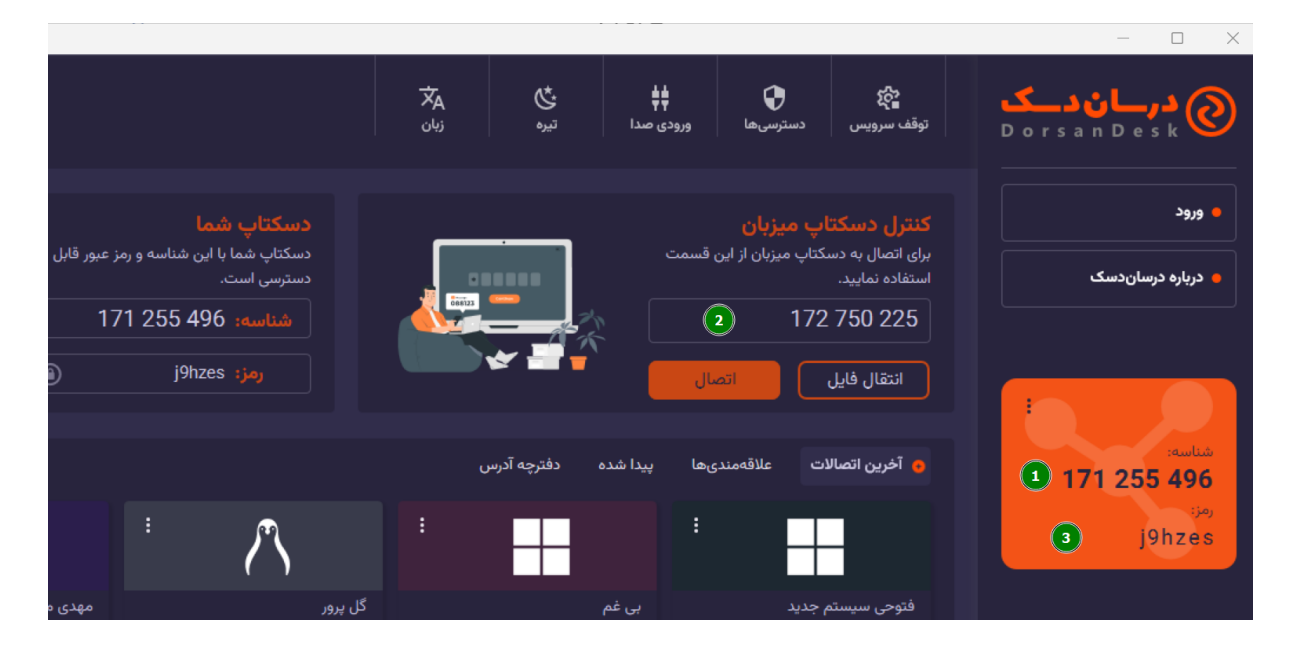

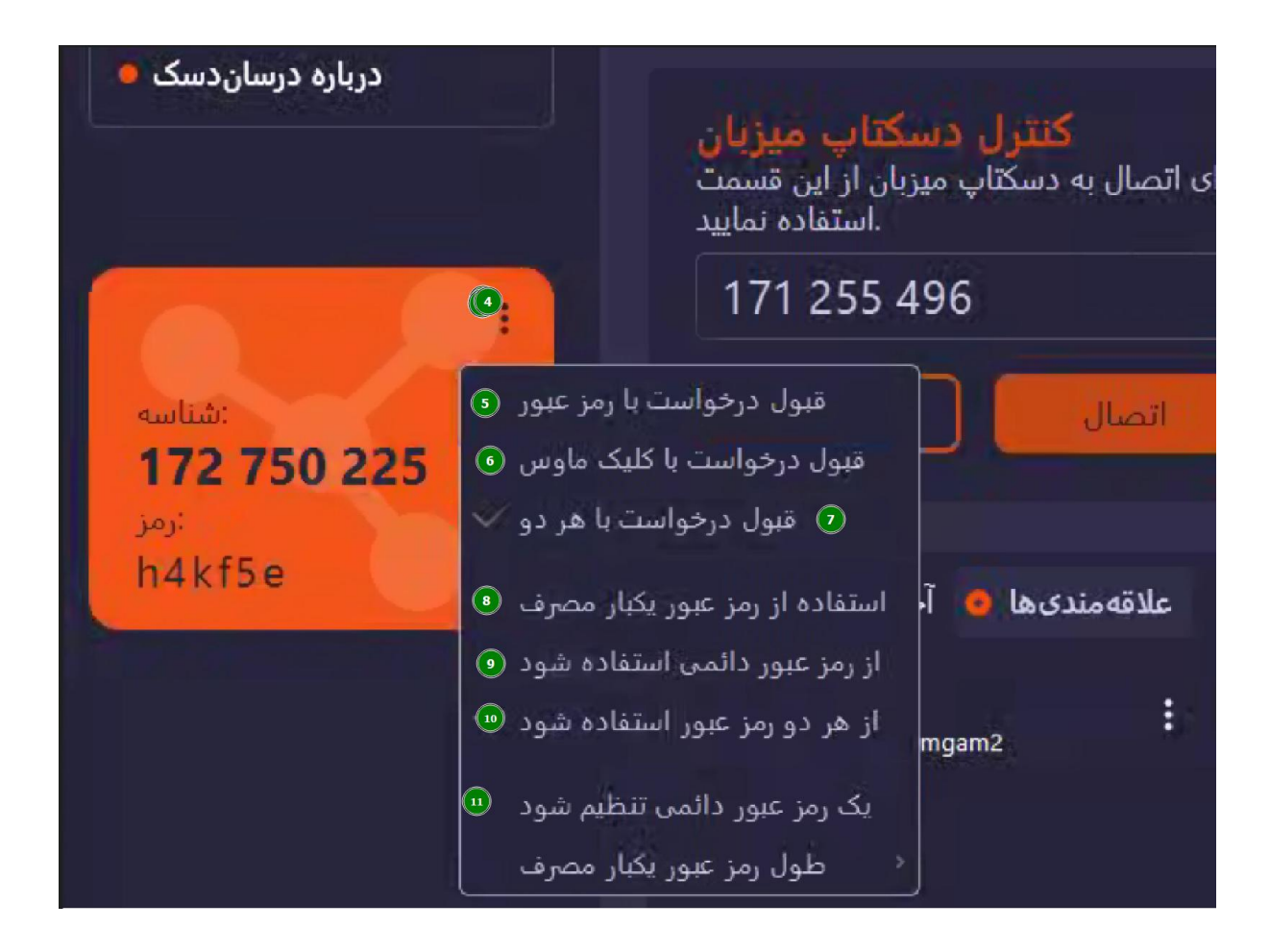

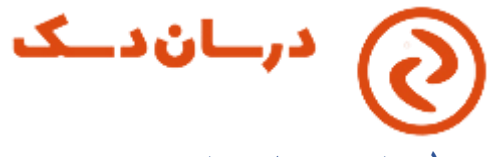

### ۱- تایید توسط میزبان

پس از دریافت کد از میزبان (شماره ۱) و زدن آن در قسمت کنترل دستکتاپ میزبان با تایید توسط میزبان میتوانید وارد سیستم میزبان شوید.

۲- رمز موقت

با داشتن کد ریموت دستکتاپ میزبان و رمز موقت میتوانید وارد سیستم شوید و این روش فقط یک بار کارایی دارد. ( ۱ و ۳)

۳- هر دو روش همزمان

با زدن دکمه شماره ۴ تنظیمات باز خواهد شد

فعال بودن شماره ۷ منجر به تایید به هر دو روش خواهد شد.

٤- دسترسی به سیستم میزبان بدون نیاز به تایید و رمز موقت

با زدن شماره ۱۱ میتوانید یک رمز عبور دائمی تنظیم کنید که در این صورت با داشتن شماره ریموت و رمز موقت میتوانید بدون نیاز به تایید میزبان وارد سیستم او شوید.

نکته : باید گزینه شماره ده فعال باشد تا میهمان بدون نیاز به تایید میزبان با زدن رمز دائمی وارد سیستم شود.

## تشخیص نوع سیستم ۳۲ بیت یا ۶۴ بیت

برای مشاهده نوع سیستم خود مراحل زیر را انجام دهید کلید ویندوز و کلید Break و Rouse ا همزمان فشار دهید یا روی This PC یا My Computer را همزمان فشار دهید در صفحه باز شده قسمت My Computer را مشاهده کنید اگر نوشته باشد System Type و Diperating System ۳۲ بیت است اگر نوشته باشد Properties System ۳۲ سیستم شما ۳۲ بیت است روش دیگر استفاده از ابزار msinfo۳۲ است برای این کار کلیدهای ویندوز و R را همزمان بگیرید در کادر باز شده عبارت msinfo۳۲ را تایپ کنید و اینتر بزنید در پنجره باز شده جلوی System Type نوع سیستم نمایش داده می شود اگر نوشته باشد ۲۲ می می ۲۳ بیت است

اگر نوشته باشد x٦٤ based PC سیستم شما ۶۴ بیت است